# 在SPA100系列上配置调配参数

## 目标

调配参数控制重新同步操作,固件升级除外。

本文档的目的是向您展示如何更改调配参数,以便在发生某些重新同步操作时进行调整。

# 适用设备

·SPA112 · SPA122

### 逐步程序

配置配置文件

#### Provisioning

| Configuration Profile                                |                               |                                                   |                  |      |
|------------------------------------------------------|-------------------------------|---------------------------------------------------|------------------|------|
| Provision Enable:                                    | yes 🔻                         | Resync On Rese                                    | y y              | es 🔻 |
| Resync Random Delay:                                 | 2                             | Resync At (HHm                                    | n).              | 200  |
| Resync At Random Delay:<br>Resync Error Retry Delay: | 600                           | Resync Periodic:                                  |                  | 3600 |
|                                                      | 3600                          | Forced Resync D                                   | elay:            | 4400 |
| Resync From SIP:                                     | yes 🔻                         | Resync After Up                                   | grade Attempt: y | es 🔻 |
| Resync Trigger 1:                                    |                               |                                                   |                  |      |
| Resync Trigger 2:                                    |                               |                                                   |                  |      |
| Resync Fails On FNF:                                 | yes 🔻                         |                                                   |                  |      |
| Profile Rule:                                        | /spa\$PSN.cfg                 |                                                   |                  |      |
| Profile Rule B:                                      |                               |                                                   |                  |      |
| Profile Rule C:                                      |                               |                                                   |                  |      |
| Profile Rule D:                                      |                               |                                                   | _                |      |
| Profile Name:                                        |                               | Profile Region:                                   |                  |      |
| Log Resync Request Msg:                              | SPN SMAC Requesting           | ) resync \$SCHEME://\$SERVIP:\$PORT\$PATH         |                  |      |
| Log Resync Success Msg:                              | SPN SMAC Successfu            | I resync \$SCHEME://\$SERVIP:\$PORT\$PATH         |                  |      |
| Log Resync Failure Msg:                              | \$PN \$MAC Resync fa          | iled: \$ERR                                       |                  |      |
| Report Rule:                                         |                               |                                                   |                  |      |
| Firmware Upgrade                                     |                               |                                                   |                  |      |
| Upgrade Enable:                                      | yes 🔻                         |                                                   |                  |      |
| Upgrade Error Retry Delay:                           | 3600                          | Downgrade Rev                                     | Limit:           |      |
| Upgrade Rule:                                        |                               |                                                   |                  |      |
| Log Upgrade Request Msg:                             | SPN SMAC Requesting           | upgrade \$SCHEME://\$SERVIP:\$PORT\$PATH          |                  |      |
| Log Upgrade Success Msg:                             | \$PN \$MAC Successfu          | II upgrade \$SCHEME://\$SERVIP:\$PORT\$PATH \$ERR |                  |      |
| Log Upgrade Failure Msg:                             | SPN SMAC Upgrade failed: SERR |                                                   |                  |      |
| License Keys:                                        |                               |                                                   |                  |      |
| Canada Dumana Damanata                               |                               |                                                   |                  |      |
| General Purpose Paramete                             | ers                           |                                                   |                  |      |
| OPP R.                                               |                               |                                                   |                  |      |
| OPP C:                                               |                               |                                                   |                  |      |
| GPP C.                                               |                               |                                                   |                  |      |
| GPP D.                                               |                               |                                                   |                  |      |
| OPP E.                                               |                               |                                                   |                  |      |
| GPP F.                                               |                               |                                                   | _                |      |
| GPP G:                                               |                               |                                                   | _                |      |
| GPP H:                                               |                               |                                                   |                  |      |
| GPP I:                                               |                               |                                                   |                  |      |
| GPP J:                                               |                               |                                                   |                  |      |
| GPP K:                                               |                               |                                                   |                  |      |
| GPP L:                                               |                               |                                                   |                  |      |
| GPP M:                                               |                               |                                                   |                  |      |
| GPP N:                                               |                               |                                                   |                  |      |
| GPP O:                                               |                               |                                                   |                  |      |
| GPP P:                                               |                               |                                                   |                  |      |
| Submit Cancel                                        | Refresh                       |                                                   |                  |      |

步骤1.从Phone Adapter Configuration Utility**中选择Voice > Provisioning。**这将打开"*调配*"窗口。

| Configuration Profile     |               |                               |       |
|---------------------------|---------------|-------------------------------|-------|
| Provision Enable:         | yes 🔻         | Resync On Reset:              | yes 🔻 |
| Resync Random Delay:      | 2             | Resync At (HHmm):             |       |
| Resync At Random Delay:   | 600           | Resync Periodic:              | 3600  |
| Resync Error Retry Delay: | 3600          | Forced Resync Delay:          | 14400 |
| Resync From SIP:          | yes 🔻         | Resync After Upgrade Attempt: | yes 🔻 |
| Resync Trigger 1:         |               |                               |       |
| Resync Trigger 2:         |               |                               |       |
| Resync Fails On FNF:      | yes 🔻         |                               |       |
| Profile Rule:             | /spa\$PSN.cfg |                               |       |
| Profile Rule B:           |               |                               |       |
| Profile Rule C:           |               |                               |       |
| Profile Rule D:           |               |                               |       |
| Profile Name:             |               | Profile Region:               |       |

步骤2.从Provision Enable下拉列表中选择Yes。

步骤3.从"重置时重新同步"下拉列表中选择"是"。这会在每次重新启动后触发重新同步。

**注意:**参数更新或固件升级导致重新启动后,将不会触发重新同步。

步骤4.为"重新同步随机延迟"字段输入值。默认值为2。

**注意:**该字段以20秒为单位(即,默认值2表示40秒)

步骤5.为"重新同步定期"字段输入值。默认时间为 3600 秒钟。

**注意:**如果在"重新同步期间"*字段中输*入零,则会禁用定期重新同步。

步骤6.为Resync Error Retry Delay 字段输入值。默认时间为 3600 秒钟。

步骤7.为"强制重新同步延迟"字段输入值。默认值为 14,400 秒。

| Configuration Profile     |               |                               |       |
|---------------------------|---------------|-------------------------------|-------|
| Provision Enable:         | yes 🔻         | Resync On Reset:              | yes 🔻 |
| Resync Random Delay:      | 2             | Resync At (HHmm):             |       |
| Resync At Random Delay:   | 600           | Resync Periodic:              | 3600  |
| Resync Error Retry Delay: | 3600          | Forced Resync Delay:          | 14400 |
| Resync From SIP:          | yes 🔻         | Resync After Upgrade Attempt: | yes 🔻 |
| Resync Trigger 1:         |               |                               |       |
| Resync Trigger 2:         |               |                               |       |
| Resync Fails On FNF:      | yes 🔻         |                               | J     |
| Profile Rule:             | /spa\$PSN.cfg |                               |       |
| Profile Rule B:           |               |                               |       |
| Profile Rule C:           |               |                               |       |
| Profile Rule D:           |               |                               |       |
| Profile Name:             |               | Profile Region:               |       |

步骤8.从"从SIP重新同步"下拉列表中选择"是"。

步骤9.要在所有固件升级尝试后触发重新同步,请启用升级尝试后重新同步

步骤10.为"重新同步触发器1"和"重新同步触发器2"字段输入值。

**注意:**当这两个参数中的逻辑方程求为TRUE时,将触发重新同步。

步骤11.从*Resync Fails on FNF*下拉列表中选择**Yes**,以在确定文件未找到的响应为失败的重 新同步尝试时激活错误重新同步计时器。

步骤12.单击"提交"按钮保存更改。

### 固件升级

步骤1.从Phone Adapter Configuration Utility**中选择Voice > Provisioning。**这将打开"*调配*"窗口。

| Firmware Upgrade           |                                                                     |                                   |
|----------------------------|---------------------------------------------------------------------|-----------------------------------|
| Upgrade Enable:            | yes 🔻                                                               |                                   |
| Upgrade Error Retry Delay: | 3600                                                                | Downgrade Rev Limit:              |
| Upgrade Rule:              |                                                                     |                                   |
| Log Upgrade Request Msg:   | Isg: \$PN \$MAC Requesting upgrade \$SCHEME://\$SERVIP:\$PORT\$PATH |                                   |
| Log Upgrade Success Msg:   | \$PN \$MAC Successful upgrade \$SCH                                 | EME://\$SERVIP:\$PORT\$PATH \$ERR |
| Log Upgrade Failure Msg:   | SPN SMAC Upgrade failed: SERR                                       |                                   |
| License Keys:              |                                                                     |                                   |

步骤2.要启用固件升级操作,请从Upgrade Enable下拉列表中选择Yes。

步骤3.在Upgrade Error Retry Delay字*段中输入值*,以在升级尝试失败时设置重试间隔。默认 值为 3600 秒。

步骤4.在Downgrade Rev Limit字*段中输入*值。在固件升级或降级期间,这会对可接受的版本 号实施下限。默认设置为空。

步骤5.在Upgrade Rule字段中输入值。此参数定义升级条件和关联的固件URL。

| Firmware Upgrade                                                      |                                                                |                                  |
|-----------------------------------------------------------------------|----------------------------------------------------------------|----------------------------------|
| Upgrade Enable:                                                       | yes 🔻                                                          |                                  |
| Upgrade Error Retry Delay:                                            | 3600                                                           | Downgrade Rev Limit:             |
| Upgrade Rule:                                                         |                                                                |                                  |
| Log Upgrade Request Msg:                                              | \$PN \$MAC Requesting upgrade \$SCHEME://\$SERVIP:\$PORT\$PATH |                                  |
| Log Upgrade Success Msg:<br>Log Upgrade Failure Msg:<br>License Keys: | \$PN \$MAC Successful upgrade \$SCH                            | ME://\$SERVIP:\$PORT\$PATH \$ERR |
|                                                                       | SPN \$MAC Upgrade failed: \$ERR                                |                                  |
|                                                                       |                                                                |                                  |

步骤6.为Log Upgrade Request Msg字*段输入*值。这是固件升级尝试开始时发出的系统日志消 息。

步骤7.为Log Upgrade Success Msg字*段输入*值。这是固件升级尝试成功完成后发出的系统日 志消息。

步骤8.为Log Upgrade Failure Msg*字段输入*值。这是固件升级尝试失败后发出的系统日志消 息。

步骤9.单击"提交"按钮保存更改。

#### 通用参数

| General Purpose Parameters |  |  |
|----------------------------|--|--|
| GPP A:                     |  |  |
| GPP B:                     |  |  |
| GPP C:                     |  |  |
| GPP D:                     |  |  |
| GPP E:                     |  |  |
| GPP F:                     |  |  |
| GPP G:                     |  |  |
| GPP H:                     |  |  |
| GPP I:                     |  |  |
| GPP J:                     |  |  |
| GPP K:                     |  |  |
| GPP L:                     |  |  |
| GPP M:                     |  |  |
| GPP N:                     |  |  |
| GPP O:                     |  |  |
| GPP P:                     |  |  |

步骤1.从Phone Adapter Configuration Utility**中选择Voice > Provisioning。**这将打开"*调配*"窗口。

**注意**:这些参数可用作调配和升级规则中的变量。通过在变量名称前加上"\$"字符(例如 \$GPP\_A \$GPP\_B)来引用它们。